# Tidal Enterprise Scheduler: ليغڜت ةيفيك Windows Master ءاطخألا حيحصت عضو يف مكحتلا ةدحول

# المحتويات

<u>المقدمة</u> <u>المتطلبات الأساسية</u> <u>المكونات المستخدمة</u> <u>الاصطلاحات</u> <u>الإجراء</u> معلومات ذات صلة

## <u>المقدمة</u>

يوضح هذا المستند كيفية بدء تشغيل خدمة Windows الرئيسية في وضع تصحيح الأخطاء من سطر الأوامر. تكون هذه المعلومات مفيدة في أستكشاف المشكلات وحلها التي تتضمن بدء تشغيل الخدمة الرئيسية.

# <u>المتطلبات الأساسية</u>

### <u>المتطلبات</u>

لا توجد متطلبات خاصة لهذا المستند.

#### <u>المكونات المستخدمة</u>

تستند المعلومات الواردة في هذا المستند إلى إصدارات البرامج والمكونات المادية التالية:

- Cisco Tidal Scheduler 5.3.1 أو إصدار أحدث
  - Tidal Scheduler Master •

تم إنشاء المعلومات الواردة في هذا المستند من الأجهزة الموجودة في بيئة معملية خاصة. بدأت جميع الأجهزة المُستخدمة في هذا المستند بتكوين ممسوح (افتراضي). إذا كانت شبكتك مباشرة، فتأكد من فهمك للتأثير المحتمل لأي أمر.

### <u>الاصطلاحات</u>

أحلت <u>cisco فني طرف إتفاق</u> لمعلومة على وثيقة إتفاق.

# <u>الإجراء</u>

أكمل الخطوات التالية لتشغيل الخدمة الرئيسية ل Windows في وضع تصحيح أخطاء وحدة التحكم:

- 1. قم بالاتصال عن بعد وتسجيل الدخول كمسؤول إلى خادم Cisco Tidal Master Scheduler.
  - 2. انقر على **بدء > تشغيل** لفتح موجه أوامر.
    - 3. اكتب **cmd**، واضغط Enter.
- 4. اكتب Cd \program Files\TIDAL\Scheduler\master للتنقل إلى موقع أداة الجدولة الرئيسية.**ملاحظة:** بشكل افتراضي، يكون المسار إلى المجدول الرئيسي هو C:\Program Files\TIDAL\Scheduler\master. قم بتغيير المسار في الأمر Cd إذا لم تقم بالتثبيت على المسار الافتراضي.
- 5. اكتب samaster.exe -debug.يقوم هذا الأمر بتشغيل برنامج الخدمة الرئيسية في وضع تصحيح الأخطاء. بمجرد تشغيل الأمر، يتم تمرير المعلومات في نافذة موجه الأوامر. تكون هذه المعلومات مفيدة جدا إذا لم تبدأ الخدمة الرئيسية وإذا لم تستلم سجلات رئيسية لاستكشاف الأخطاء وإصلاحها.

توفر هذه الصورة مثالا للخدمة الرئيسية التي تبدأ في وضع تصحيح الأخطاء.

ةمجرتاا مذه لوح

تمجرت Cisco تايان تايانق تال نم قعومجم مادختساب دنتسمل اذه Cisco تمجرت ملاعل العامي عيمج يف نيم دختسمل لمعد يوتحم ميدقت لقيرشبل و امك ققيقد نوكت نل قيل قمجرت لضفاً نأ قظعالم يجرُي .قصاخل امهتغلب Cisco ياخت .فرتحم مجرتم اممدقي يتل القيفارت عال قمجرت اعم ل احل اوه يل إ أم اد عوجرل اب يصوُتو تامجرت الاذة ققد نع اهتي لوئسم Systems الما يا إ أم الا عنه يل الان الانتيام الال الانتيال الانت الما